#### USER MANUAL

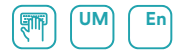

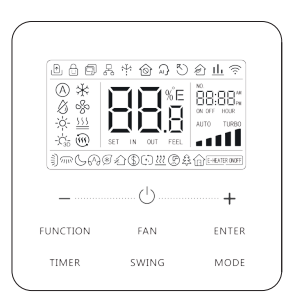

#### WIRED CONTROLLER

| Serie<br>ACCD_WC               | Edition 11/22 |
|--------------------------------|---------------|
| Models<br>ACCD_WC5<br>ACCD_WC6 |               |

#### To Users

Thank you for selecting Daitsu product. Please read this instruction manual carefully before installing and using the product, so as to master and correctly use the product. In order to guide you to correctly install and use our product and achieve expected operating effect, we hereby instruct as below:

- (1) This appliance is not intended for use by persons (including children) with reduced physical, sensory or mental capabilities, or lack of experience and knowledge, unless they have been given supervision or instruction concerning use of the appliance by a person responsibility for their safety. Children should be supervised to ensure that they do not play with the appliance.
- (2) This instruction manual is a universal manual; some functions are only applicable to particular product. All the illustrations and information in the instruction manual are only for reference, and control interface should be subject to actual operation.
- (3) In order to make the product better, we will continuously conduct improvement and innovation. If there is adjustment in the product, please subject to actual product.
- (4) If the product needs to be installed, moved or maintained, please contact our designated dealer or local service center for professional support. Users should not disassemble or maintain the unit by themselves, otherwise it

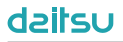

may cause relative damage, and our company will bear no responsibilities.

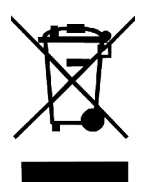

This marking indicates that this product should not be disposed with other household wastes throughout the EU. To prevent possible harm to the environment or human health from uncontrolled waste disposal, recycle it responsibly to promote the sustainable reuse of material resources. To return your used device, please use the return and collection systems or contact the retailer where the product was purchased. They can take this product for environmental safe recycling.

#### Contents

| 1 Safety Notices (Please be sure to abide them | ı) 1 |
|------------------------------------------------|------|
| 2 Operation Notices                            | 1    |
| 3 Display                                      | 3    |
| 3.1 LCD of Wired Controller                    | 4    |
| 3.2 LCD Display Instruction                    | 4    |
| 4 Installation and Commissioning               | 7    |
| 4.1 Instruction of wired controller            | 8    |
| 4.2 Commissioning                              |      |
| 5 Operation Instructions                       |      |
| 5.1 ON/OFF                                     |      |
| 5.2 Mode Setting                               |      |
| 5.3 Temperature Setting                        |      |
| 5.4 Fan Setting                                |      |
| 5.5 Timer Setting                              |      |
| 5.6 Swing Setting                              |      |
| 5.7 Quiet Setting                              |      |

6

|   | 5.8 Sleep Setting                                  | .41  |
|---|----------------------------------------------------|------|
|   | 5.9 Air Setting*                                   | .42  |
|   | 5.10 Save Setting                                  | 43   |
|   | 5.11 Filter Clean Reminder Setting                 | 45   |
|   | 5.12 X-FAN Setting                                 | 47   |
|   | 5.13 Health Setting*                               | .48  |
|   | 5.14 I-DEMAND Setting*                             | . 48 |
|   | 5.15 Absence Setting                               | 48   |
|   | 5.16 Remote Shield Function                        | 48   |
|   | 5.17 Child Lock Function                           | 49   |
|   | 5.18 Gate-Control Function                         | 49   |
|   | 5.19 Inquiry of Indoor Temperature with One Button | . 50 |
|   | 5.20 Auto Clean Function                           | . 50 |
|   | 5.21 WiFi Function Setting                         | . 52 |
| F | Frror Display                                      | 53   |
| Ì | 6.1 Table of Display Codes for VRE unit            | 54   |
|   | 6.2 Table of Display Codes for Atlas unit          | 64   |
|   | 0.2 Table of Display Codes for Allas util          | . 04 |

#### 1 Safety Notices (Please be sure to abide them)

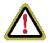

**WARNING:** If not abide them strictly, it may cause severe damage to the unit or the people.

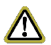

**NOTE:** If not abide them strictly, it may cause slight or medium damage to the unit or the people.

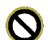

This sign indicates that the items must be prohibited. Improper operation may cause severe damage or death to people.

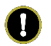

This sign indicates that the items must be observed. Improper operation may cause damage to people or property.

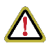

#### WARNING!

This product can't be installed at corrosive, inflammable or explosive environment or the place with special requirements, such as kitchen. Otherwise, it will affect the normal operation or shorten the service life of the unit, or even cause fire hazard or serious injury. As for the above special places, please adopt special air conditioner with anti-corrosive or anti-explosion function.

#### 2 Operation Notices

- The power supply for all indoor units must be unified.
- Prohibit installing the wired controller at wet or sunshine places.
- Do not knock, throw or frequently disassemble the wired controller.
- Do not operate the wired controller with wet hands.

- This product is applicable to VRF unit, Big Duct Type unit, Aircooled Packaged unit and Atlas unit whose outdoor unit and indoor unit communicate with each other by live line and neutral line.
- When two wired controllers control one (or more) indoor unit(s), the address of wired controller should be different.
- Functions with "\*" are optional for indoor units. If a function is not included in an indoor unit, wired controller can't set the function, or setting of this function is invalid to the indoor unit.
- Please pay attention to below items when matching with VRF unit:
  - When the system mode priority is the master-slave mode, in one system network, you must set one indoor unit as the master indoor unit, other indoor units are slave indoor units.
  - When the system mode priority is the master-slave mode, the operation mode of the system is basing on that of the master indoor unit. The master indoor unit can be set to any mode (including auto mode), while the slave indoor unit can't set to the mode that conflicts with the system mode.
  - When the system mode priority is: Cooling mode is prioritized, heating mode is prioritized, first-set mode is prioritized, or lastset mode is prioritized. The indoor unit can be set to any mode (excluding auto mode). The indoor unit will automatically switch to the system mode, when the operation mode of the indoor unit conflicts with the system operation mode.
  - When the system mode priority is the voting mode (indoor unit's capacity is prioritized / number of indoor units is prioritized). The indoor unit can be set to any mode (excluding the

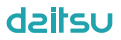

auto mode). The indoor unit will be stopped, when the operation mode of the indoor unit conflicts with the system operation mode after voting.

- System mode priority defaults to master-slave mode, and only certain units have other system mode priorities.
- 3 Display

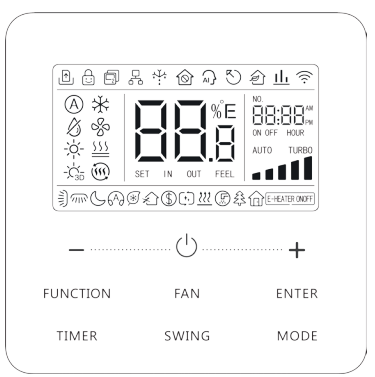

Fig. 3.1 Appearance of wired controller

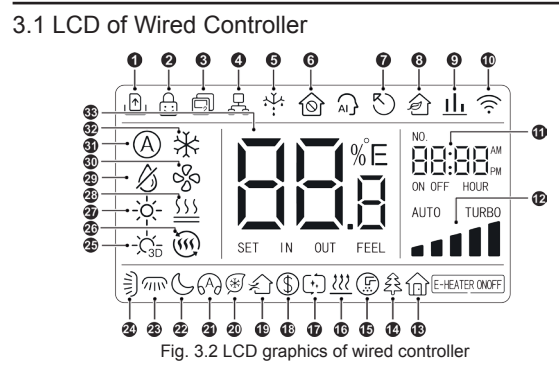

#### 3.2 LCD Display Instruction

Table 3.1 LCD display instruction

| No. | Symbols   | Instructions                                                |
|-----|-----------|-------------------------------------------------------------|
| 1   | <u></u> € | Gate-control function.                                      |
| 2   | ÷         | Child Lock status.                                          |
| 3   | Ð         | Slave wired controller (address of wired controller is 02). |

| No. | Symbols             | Instructions                                                                                                    |  |
|-----|---------------------|----------------------------------------------------------------------------------------------------|--|
| 4   | <b>P</b>            | One wired controller controls multiple indoor units.                                                                     |  |
| 5   | ÷                   | Outdoor unit defrosting status.                                                                                          |  |
| 6   | $\widehat{\otimes}$ | Shielding status.                                                                                                    |  |
| 7   | 5                   | Current wired controller connects master indoor<br>unit.                                                                 |  |
| 8   | <u>}</u> *          | Fresh air control function of AHU-KIT.                                                                                   |  |
| 9   | <u>11.</u> *        | Indicates that the current system mode priority is voting mode.                                                          |  |
| 10  | (((·                | WiFi status (If the wired controller has no WiFi<br>function, it displays only when the unit connected<br>to "G-Cloud"). |  |
| 11  | NO.                 | Timer zone: Display system clock and timer status.                                                                       |  |
| 12  |                     | Current set fan speed.                                                                                                   |  |
| 13  | ŵ                   | Absence function.                                                                                                    |  |
| 14  | £\$*                | Health function, Indoor unit optional function.                                                                          |  |
| 15  | F                   | Remind to clean the filter.                                                                                              |  |

| No. | Symbols         | Instructions                                              |  |
|-----|-----------------|-----------------------------------------------------------|--|
| 16  | <u> </u>        | X-fan function.                                           |  |
| 17  | (+,)*           | Auto clean status.                                        |  |
| 18  | \$              | Save status of indoor unit.                               |  |
| 19  | $\langle $      | Air status, Indoor unit optional function.                |  |
| 20  | (**)*           | I-DEMAND function, Indoor unit optional function.         |  |
| 21  | 649             | Quiet status (including Quiet and Auto Quiet two status). |  |
| 22  | S               | Sleep status.                                             |  |
| 23  | <u>////</u> *   | Left and right swing function.                            |  |
| 24  | Î               | Up and down swing function.                               |  |
| 25  | -;Ċ;_*          | 3D Heating mode.                                          |  |
| 26  | <u>ش</u> *      | Space Heating mode.                                       |  |
| 27  | -ờ́-            | Heating mode.                                             |  |
| 28  | <u>\$\$\$</u> * | Floor Heating mode.                                       |  |
| 29  | ß               | Dry mode.                                                 |  |
| 30  | SS              | Fan mode.                                                 |  |

| No.                                                                                                    | Symbols         | Instructions                                                                                                    |
|----------------------------------------------------------------------------------------------------|-----------------|----------------------------------------------------------------------------------------------------|
| 31                                                                                                    | (Å)*            | Auto mode.                                                                                                    |
| 32                                                                                                    | *               | Cooling mode.                                                                                                    |
| 33                                                                                                    | SET IN OUT FEEL | It shows the value of temperature, and displays the<br>current type of value (In case the wired controller<br>is controlling a Fresh Air Indoor Unit, then it will<br>display FAP). |
| <b>NOTE:</b> When wired controller is connected with different indoor units, some functions will be different. |                 |                                                                                                    |

4 Installation and Commissioning

Unit: mm

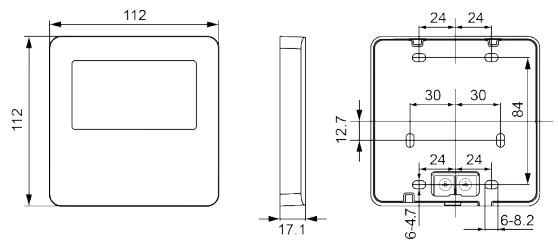

Fig. 4.1 Dimension of Wired Controller

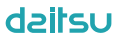

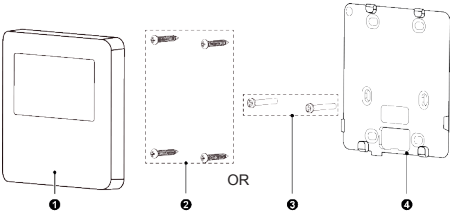

Fig. 4.2 Parts and Components of Wired Controller

| No.  | 1                         | 2                                 | 3              | 4                                |
|------|---------------------------|-----------------------------------|----------------|----------------------------------|
| Name | Panel of wired controller | Self-tapping screw<br>ST3.9×25 MA | Screw<br>M4×25 | Soleplate of<br>wired controller |
| QTY  | 1                         | 4                                 | 2              | 1                                |

#### 4.1 Instruction of wired controller

4.1.1 Requirements for model selection of communication wire

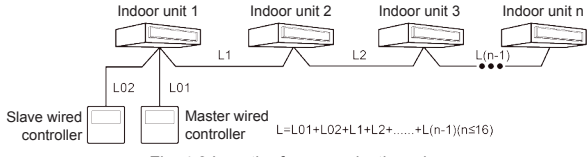

Fig. 4.3 Length of communication wire

| Wire<br>material<br>type                                                                                  | Total<br>length L<br>(m/feet)  | Wire size<br>(mm²/AWG)                                      | Material standard       | Remarks                                                                                                    |
|----------------------------------------------------------------------------------------------------|--------------------------------|-------------------------------------------------------------|-------------------------|----------------------------------------------------------------------------------------------------|
| Light/<br>Ordinary<br>Polyvinyl<br>chloride<br>sheathed<br>cord.<br>(60227<br>IEC 52<br>/60227<br>IEC 53) | L≤250m<br>(L≤820-<br>1/5 feet) | 2×0.75<br>mm² ~ 2×<br>1.25 mm²<br>(2×AWG18<br>~<br>2×AWG16) | IEC<br>60227-<br>5:2007 | <ol> <li>Total length of<br/>communication line<br/>can't exceed 250m<br/>(820-1/5feet).</li> <li>The cord shall be<br/>Circular cord (the<br/>cores shall be<br/>twisted together).</li> <li>If unit is installed<br/>in places with<br/>intense magnetic<br/>field or strong<br/>interference, it is<br/>necessary to use<br/>shielded wire.</li> </ol> |

- 4.1.2 Requirements for Installation
  - (1) It is not allowed to install the wired controller in the wet place.
  - (2) It is not allowed to install the wired controller in the place with direct sunlight.
  - (3) It is not allowed to install the wired controller near the hightemperature object or the place is likely to be spattered with water.

4.1.3 Requirements for Wired Connection

Network connecting methods between wired controller and indoor unit are as below.

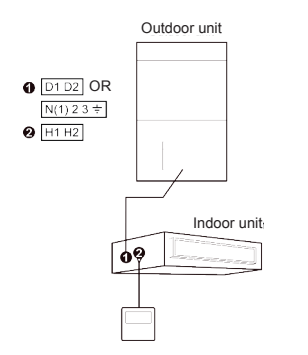

Fig. 4.4 one wired controller controls Fig. 4.5 two wired controllers control one indoor unit

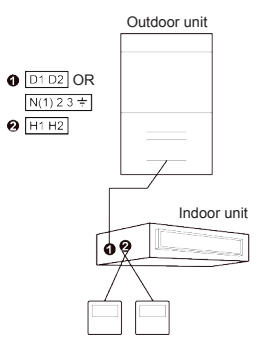

one indoor unit

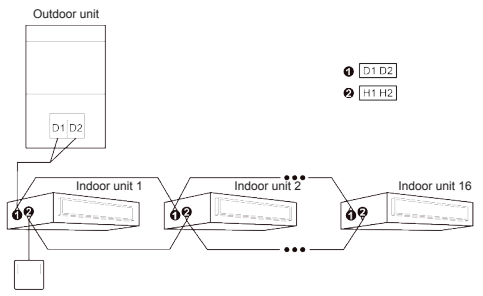

Fig. 4.6 one wired controller controls multiple VRF indoor units simultaneously

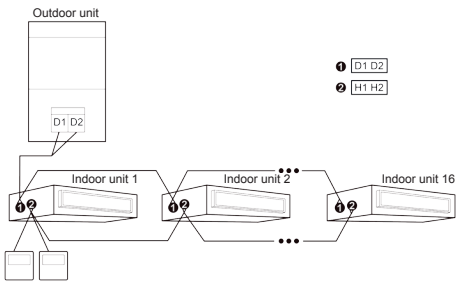

Fig. 4.7 two wired controllers control multiple VRF indoor units simultaneously

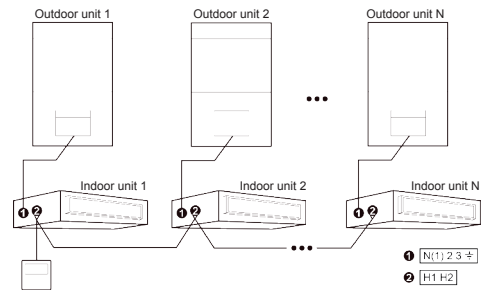

Fig. 4.8 one wired controller controls multiple Atlas indoor units simultaneously

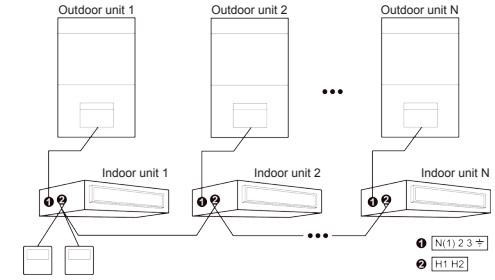

Fig. 4.9 two wired controller control multiple Atlas indoor units simultaneously

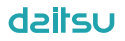

Instruction for wire connection:

- (1) The wiring methods in fig. 4.4, fig. 4.5, fig. 4.8 and fig. 4.9 can be adopted for the wired controller connecting Atlas unit.
- (2) The wiring methods in fig. 4.4~fig. 4.7 can be adopted for the wired controller connecting VRF unit.
- (3) Only the wiring methods in fig. 4.4 and fig. 4.5 can be adopted for the wired controller connecting Big Duct Type unit or Air-cooled Packaged unit, that is, one (or two) wired controller(s) can control only one indoor unit, cannot control multiple indoor units of different systems.
- (4) When one (or two) wired controller(s) control(s) multiple indoor units simultaneously, the wired controller can connect to any one indoor unit, but the connected indoor unit must be the same series indoor unit. The total quantity of indoor unit controlled by wired controller can't exceed 16 sets, and the connected indoor unit must be within the same indoor unit's network. Wire controller must set quantity of group control indoor units. Please refer to 4.2.3 Parameter Setting "P14".
- (5) When two wired controllers control one (or more) indoor unit(s), the addresses of those two wired controllers should be different. Please refer to 4.2.3 Parameter Setting "P13".
- (6) The terminal of the wire controller is non-polarized and cannot be connected to strong electric.

**NOTE:** Wired controller ACCD\_WC6 only supports one (or more) indoor unit(s) controlled by one wired controller.

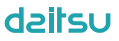

#### 4.1.4 Installation

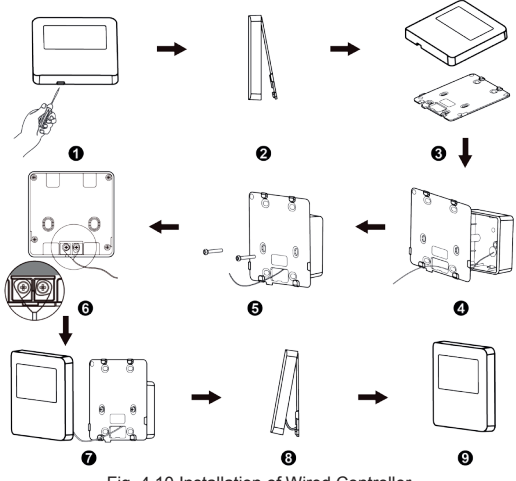

Fig. 4.10 Installation of Wired Controller

Fig. 4.10 shows a simple installation course of wired controller, and the following points should be noted:

- Before installation, please cut off the power supply of indoor unit, it is not allowed to operate with power supply;
- (2) Pull out the 2-core twisted pair inside the installation hole in the wall, and thread the wire through the hole in the back of soleplate of wired controller;
- (3) Stick the soleplate of wired controller on the wall, and use Self-tapping Screw ST3.9×25 MA or screw M4×25 to fix the soleplate with the installation hole of wall;
- (4) Connect the 2-core twisted pair to wiring terminal H1 and H2, and then tighten the screw;
- (5) Arrange the wires in the back of panel, and then buckle the panel of wired controller with the soleplate of wired controller.
- 4.1.5 Disassembly

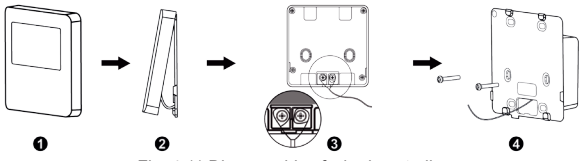

Fig. 4.11 Disassembly of wired controller

#### 4.2 Commissioning

4.2.1 Set Master Indoor Unit

Under Off status, long press "MODE" button for 5s to set the corresponding indoor unit of wired controller as master indoor unit. If the system mode priority is the master-slave mode, "<sup>(K)</sup>" icon will be light after finishing setting.

#### NOTES:

- ① There is a master indoor unit in a system, other slave indoor units can be set as master unit, in which case, the original master unit will become a slave unit.
- (2) This function is not applicable to partial units.
- 4.2.2 Parameter Enquiry

Unit parameters can be checked in unit On or Off status.

- Long press "FUNCTION" button for 5s to enter the interface of viewing unit parameters. "C00" is displayed in temperature zone.
- (2) Press "+" or "-" button to select parameter code.
- (3) Press "ENTER" button to return to last step until exits viewing parameters.

The parameter enquiry list is as following:

Table 4.1 Parameters viewing list

| Parameter<br>code | Parameter<br>name                                                                           | Parameter range                                         | Viewing method                                                                                                    |
|-------------------|---------------------------------------------------------------------------------------------|---------------------------------------------------------|----------------------------------------------------------------------------------------------------|
| C01               | View the<br>project<br>number of<br>indoor unit<br>and locate<br>the faulted<br>indoor unit | 1-255;<br>Project<br>number<br>of online<br>indoor unit | Press "MODE" button in "C01"<br>status. Press "+" or "." button<br>to select the project number<br>of indoor unit. The current<br>selected indoor unit will beep.<br>Temperature zone: displays<br>error codes of the current<br>indoor unit.<br>Timer zone: displays present<br>indoor unit.<br>NOTES:<br>1) System will not exit "C01"<br>viewing automatically. User<br>has to exit this interface<br>manually.<br>2) Partial units which have no<br>buzzer will not beep. |

| Parameter code | Parameter<br>name                                                | Parameter range                                      | Viewing method                                                                                                    |
|----------------|------------------------------------------------------------------|------------------------------------------------------|----------------------------------------------------------------------------------------------------|
| C03            | View the<br>indoor unit<br>quantity of<br>the system<br>network* | 1-100                                                | Timer zone: display indoor unit quantity of the system.                                                                                                    |
| C06            | View priority operation*                                         | 00: normal<br>operation<br>01: priority<br>operation | Operation method:<br>Enter viewing: press "MODE"<br>button in "C06" status to enter<br>the interface of viewing priority<br>operation. Press "+" or "-"<br>button to select indoor unit.<br>Display method:<br>Temperature zone: displays<br>current indoor unit project<br>number.<br>Timer zone: displays current<br>priority operation setting value<br>of indoor unit. |

| Parameter<br>code | Parameter<br>name                         | Parameter range | Viewing method                                                                                                    |
|-------------------|-------------------------------------------|-----------------|----------------------------------------------------------------------------------------------------|
| C07               | View indoor<br>ambient<br>temperature     | _               | Enter viewing: press "MODE"<br>button in "C07" status. Press<br>"+" or "-" button to select indoor<br>unit.<br>Temperature zone: displays<br>current indoor unit project<br>number.<br>Timer zone: displays indoor<br>ambient temperature. |
| C08               | View Filter<br>Clean<br>Reminder<br>time  | 4-416:<br>days  | Timer zone: displays Filter<br>Clean Reminder time.                                                                                                    |
| C09               | View<br>address<br>of wired<br>controller | 01, 02          | Timer zone: displays the address of wired controller.                                                                                                    |

| Parameter<br>code | Parameter<br>name                         | Parameter range                           | Viewing method                                                                                                    |
|-------------------|-------------------------------------------|-------------------------------------------|----------------------------------------------------------------------------------------------------|
| C11               | View the<br>indoor unit<br>quantity       | 1-16                                      | Timer zone: displays the<br>indoor unit quantity controlled<br>by the wired controller.                                                                                                    |
| C12               | View<br>outdoor<br>ambient<br>temperature | _                                         | Timer zone: displays outdoor ambient temperature.                                                                                                    |
| C17               | View indoor<br>relative<br>humidity       | 0~100:<br>relative<br>humidity<br>0%~100% | Press "MODE" button to enter<br>into the review interface of<br>indoor relative humidity under<br>"C17" status. Press "+" or "-"<br>button to switch the number of<br>indoor unit.<br>Temp area: display current<br>indoor unit's project number.<br>Timer zone: display indoor<br>relative humidity. |

| Parameter<br>code | Parameter<br>name                                             | Parameter range                                         | Viewing method                                                                                                    |
|-------------------|---------------------------------------------------------------|---------------------------------------------------------|----------------------------------------------------------------------------------------------------|
| C18               | One-button<br>viewing<br>of indoor<br>unit project<br>number* | 1-255:<br>Project<br>Number<br>of online<br>indoor unit | Press "MODE" button in "C18"<br>status to turn on the function of<br>one-button viewing indoor unit<br>project code. Press "+" or "-"<br>button to select the indoor unit.<br>Temperature zone: displays<br>number of the current indoor<br>unit.<br>Timer zone: displays project<br>number of indoor unit.<br><b>NOTES:</b><br>1) After turning on the one-<br>button viewing function,<br>each wired controller of the<br>entire system will display<br>the project number of its<br>controlling indoor unit on its<br>timer zone.<br>2) Slave wired controller<br>cannot view "C18". |

| Parameter code | Parameter<br>name                                             | Parameter<br>range                                      | Viewing method                                                                                                    |
|----------------|---------------------------------------------------------------|---------------------------------------------------------|----------------------------------------------------------------------------------------------------|
| C18            | One-button<br>viewing<br>of indoor<br>unit project<br>number* | 1-255:<br>Project<br>Number<br>of online<br>indoor unit | <ul> <li>Cancel method:</li> <li>1) If user exits the "C18" interface manually, the one-button viewing function will be immediately turned off.</li> <li>2) If system exits the "C18" interface due to no action in 20 seconds, user has to press the "O" button under on/off status to cancel this function.</li> <li>3) After the one-button viewing function is turned on, pressing the "O" button of any wired controller of the same system network under on/off status will cancel this function.</li> </ul> |

| Parameter code | Parameter<br>name                                                     | Parameter range | Viewing method                                                                                                    |  |
|----------------|-----------------------------------------------------------------------|-----------------|----------------------------------------------------------------------------------------------------|--|
| C20            | View the<br>air outlet<br>temperature<br>of Fresh Air<br>Indoor Unit* | _               | Enter viewing, short-press<br>"MODE" button in "C20" status.<br>Press "+" or "-" button to select<br>the indoor unit.<br>Temperature zone: displays<br>current indoor unit project<br>number.<br>Timer zone: displays air outlet<br>temperature of Fresh Air<br>Indoor Unit.<br>NOTE: Only applicable to<br>Fresh Air Indoor Unit. |  |
| C23            | Version<br>inquiry                                                    | _               | Timer zone: program version of the current wired controller.                                                                                                    |  |

#### NOTES:

- ① Under parameter viewing status, "FAN", "TIMER", and "SWING" buttons are invalid. Press "①" button to go back to the homepage, while not to turn on/off the unit.
- ② Under parameter viewing status, the signal from remote controller is invalid.
- 4.2.3 Parameter Setting

Unit parameters can be set in unit On or Off status.

- Long press "FUNCTION" button for 5s and the temperature zone displays "C00"; long press "FUNCTION" button for another 5s to enter the interface of setting wired controller parameters. "P00" is displayed in temperature zone;
- (2) Press "+" or "-" button to select parameter code. Press "MODE" button to enter parameter setting. At that time, parameter value is blinking. Press "+" or "-" button to adjust the parameter value and press "ENTER" button to finish setting.
- (3) Press "ENTER" button to return to last step until exists setting parameters.

The parameter setting list is as following:

| Parameter code | Parameter<br>name          | Parameter range                                                                                                    | Default<br>value | Note                                                                                                    |
|----------------|----------------------------|----------------------------------------------------------------------------------------------------|------------------|----------------------------------------------------------------------------------------------------|
| P10            | Set master<br>indoor unit* | 00: do not<br>change current<br>master/slave<br>state<br>01: set current<br>indoor unit as<br>master indoor<br>unit | 00               | When set the<br>corresponding<br>indoor unit of<br>wired controller<br>as master indoor<br>unit, the "\bar{o}" icon<br>will be bright after<br>finishing setting.<br>NOTE: not<br>applicable to partial<br>units. |

Table 4.2 Parameter setting list

| Parameter code | Parameter<br>name                                  | Parameter range                                                 | Default<br>value | Note                                                                                                    |
|----------------|----------------------------------------------------|-----------------------------------------------------------------|------------------|----------------------------------------------------------------------------------------------------|
| P11            | Set infrared<br>receiver<br>of wired<br>controller | 00: forbidden<br>01: activated                                  | 01               | _                                                                                                    |
| P13            | Set address<br>of wired<br>controller              | 01: master<br>wired controller<br>02: slave wired<br>controller | 01               | Assistant wired<br>controller (02)<br>is without unit<br>parameter setting<br>function except<br>setting its address. |
| P14            | Set quantity of group control indoor units         | 00: forbid this<br>function<br>01-16: indoor<br>unit quantity   | 01               | Set the<br>corresponding<br>value according<br>to the connected<br>indoor unit quantity.                              |
| P16            | Set unit of temperature                            | 00: Celsius<br>01: Fahrenheit                                   | 00               | _                                                                                                    |

| Parameter code | Parameter<br>name                                | Parameter range                                           | Default<br>value | Note                                                                                                    |
|----------------|--------------------------------------------------|-----------------------------------------------------------|------------------|----------------------------------------------------------------------------------------------------|
| P30            | Set static<br>pressure of<br>indoor fan<br>motor | 01-09: static<br>pressure level<br>of indoor fan<br>motor | 05               | _                                                                                                    |
| P31            | High ceiling<br>installation*                    | 00: standard<br>ceiling<br>01: high ceiling               | 00               | Only applicable to partial cassette units.                                                                    |
| P33            | Set Timer*                                       | 00: general<br>timer<br>01: clock timer                   | 00               | NOTE: not<br>applicable to partial<br>units.                                                                  |
| P34            | Clock Timer<br>repetition is<br>valid*           | 00: once<br>01: repeat<br>everyday                        | 01               | Available only<br>when timer is set to<br>clock timer.<br><b>NOTE:</b> not<br>applicable to partial<br>units. |

| Parameter<br>code | Parameter<br>name                                        | Parameter range                                      | Default<br>value | Note                                                                                                    |
|-------------------|----------------------------------------------------------|------------------------------------------------------|------------------|----------------------------------------------------------------------------------------------------|
| P37               | Cooling<br>setting<br>temperature<br>under auto<br>mode* | 17°C~30°C<br>(63°F~86°F)                             | 25°C<br>(77°F)   | When the<br>temperature unit is<br>°C, cooling setting<br>temperature minus<br>heating setting                                                                                        |
| P38               | Heating<br>setting<br>temperature<br>under auto<br>mode* | 16°C~29°C<br>(61°F~84°F)                             | 20°C<br>(68°F)   | temperature ≥1°C.<br>When the<br>temperature unit is<br>°F, cooling setting<br>temperature minus<br>heating setting<br>temperature ≥2°F.                                              |
| P43               | Set priority operation*                                  | 00: normal<br>operation<br>01: priority<br>operation | 00               | When power<br>supply is<br>insufficient, the<br>indoor units which<br>are set to priority<br>operation can<br>operate, while<br>other indoor units<br>are forced to be<br>turned off. |

| Parameter code | Parameter<br>name                                                                   | Parameter range                                                      | Default<br>value | Note                                                  |
|----------------|-------------------------------------------------------------------------------------|----------------------------------------------------------------------|------------------|-------------------------------------------------------|
| P46            | Clear Filter<br>Clean<br>accumulated<br>time                                        | 00: do not<br>clear<br>01: clear                                     | 00               | _                                                     |
| P49            | Opening<br>angle of<br>indoor unit air-<br>return plate*                            | 01: angle 1<br>(25°)<br>02: angle 2<br>(30°)<br>03: angle 3<br>(35°) | 02               | Only applicable to<br>units with air-return<br>plate. |
| P50            | Air outlet<br>temperature<br>setting for<br>Fresh Air<br>Indoor Unit in<br>cooling* | 16°C~30°C<br>(61°F~86°F)                                             | 18°C<br>(64°F)   | Only applicable to<br>Fresh Air Indoor<br>Unit.       |

| Parameter code | Parameter<br>name                                                                   | Parameter range                                           | Default<br>value | Note                                                                                                    |
|----------------|-------------------------------------------------------------------------------------|-----------------------------------------------------------|------------------|----------------------------------------------------------------------------------------------------|
| P51            | Air outlet<br>temperature<br>setting for<br>Fresh Air<br>Indoor Unit in<br>heating* | 16°C~30°C<br>(61°F~86°F)                                  | 22°C<br>(71°F)   | Only applicable to<br>Fresh Air Indoor<br>Unit.                                                                                                    |
| P54            | Union setting<br>of Fresh Air<br>Indoor Unit*                                       | 00: without<br>union control<br>01: with union<br>control | 00               | After union function<br>is set, Fresh Air<br>Indoor Unit will<br>be turned on/off<br>following the on/off<br>status of common<br>indoor unit.<br><b>NOTE:</b> only<br>applicable to Fresh<br>Air Indoor Unit. |

| Parameter code | Parameter<br>name                                                            | Parameter range                              | Default<br>value | Note                                                                                                    |
|----------------|------------------------------------------------------------------------------|----------------------------------------------|------------------|----------------------------------------------------------------------------------------------------|
| P74            | When<br>inserting the<br>card, whether<br>to resume<br>to previous<br>status | 00: no<br>01: yes                            | 01               | When it is set as<br>00, it will keep<br>the status after<br>inserting the gate<br>control card, that<br>is, if it is OFF<br>status when pulling<br>out the card,<br>when inserting the<br>card, it is still OFF<br>status. |
| P76            | PM2.5 filter<br>function*                                                    | 00: invalid<br>01: valid                     | 00               | _                                                                                                    |
| P78            | Cold air<br>prevention<br>time setting of<br>indoor unit*                    | 00: 180s<br>01: 300s<br>02: 420s<br>03: 600s | 00               | _                                                                                                    |

| Parameter code | Parameter<br>name                                      | Parameter range                                                                        | Default<br>value | Note                                                                                                    |
|----------------|--------------------------------------------------------|----------------------------------------------------------------------------------------|------------------|----------------------------------------------------------------------------------------------------|
| P82            | Set time<br>format                                     | 00: 24-hour<br>01: 12-hour                                                             | 00               | When it is set as<br>01 and the timer<br>setting way is<br>clock timer, the<br>system time in the<br>homepage will be<br>displayed in 12<br>hour-clock with the<br>AM/PM indicator. |
| P83            | Temperature<br>control<br>method under<br>cooling mode | 00: Ambient<br>temperature<br>control<br>01: Body<br>sensing<br>temperature<br>control | 01               | <b>NOTE:</b> Only<br>applicable to the<br>unit with I-FEEL<br>function.                                                                                                    |
| P84            | Dry mode<br>control<br>method                          | 00:<br>Temperature<br>control<br>01: Humidity<br>control                               | 00               | <b>NOTE:</b> Only<br>applicable to the<br>unit with humidity<br>control function<br>under Dry mode.                                                                                 |
| Parameter code | Parameter<br>name                                              | Parameter range                     | Default<br>value | Note                                                                                                    |
|----------------|----------------------------------------------------------------|-------------------------------------|------------------|----------------------------------------------------------------------------------------------------|
| P85            | Set<br>temperature<br>of humidity<br>control under<br>Dry mode | 10°C~30°C<br>(50°F~86°F)            | 16ºC<br>(61°F)   | <b>NOTE:</b> Only<br>applicable to the<br>unit with humidity<br>control function<br>under Dry mode.                |
| P86            | Auto clean<br>mode                                             | 01: Normal<br>02: Quick<br>03: Deep | 01               | <b>NOTE:</b> Only<br>applicable to the<br>unit with auto clean<br>function.                                        |
| P87            | Interval of Set<br>temperature<br>in Celsius                   | 00: 1°C<br>01: 0.5°C                | 01               | 01: The set<br>temperature will be<br>adjusted at 0.5°C.<br>00: The set<br>temperature will be<br>adjusted at 1°C. |

#### NOTES:

- ① Under parameter setting status, "FAN", "TIMER" and "SWING" button are invalid. Press "①" button to go back to home page, but not turning on/off the unit.
- (2) Under parameter setting status, the signal from remote controller is invalid.

### 5 Operation Instructions 5.1 ON/OFF

Press " $\bigcirc$ " button to turn on the unit. Press " $\bigcirc$ " button again to turn off the unit. The interfaces of "ON/OFF" status are shown in fig. 5.1 ~ 5.2.

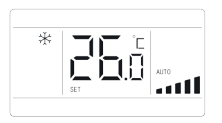

Fig. 5.1 Interface of On status

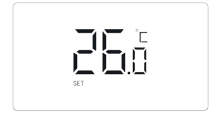

Fig. 5.2 Interface of Off status

### 5.2 Mode Setting

Under On status, pressing "MODE" button can set mode circularly as:

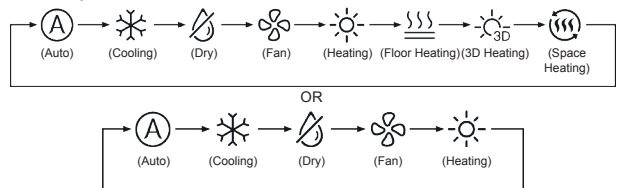

#### NOTES:

- ① The available modes are different for different models, the wired controller will automatically select mode setting range according to the model of indoor unit.
- ② When the wired controller controls VRF unit and the system mode priority is the master-slave mode, only the master indoor unit can set the auto mode.
- ③ Under Auto mode, if the indoor unit is running under Cooling, the icons "④" and "↔" will light up; if the indoor unit is running under Heating, the icons "④" and "-☆-" will light up.

5.3 Temperature Setting

Press "+" or "-" button under on status to increase or decrease set temperature by 0.5°C/1°C or 1°F; hold "+" or "-" button to increase or decrease set temperature by 0.5°C/1°C or 1°F every 0.3s. Please refer to 4.2.3 Parameter Setting for the setting method of the temperature setting interval in Celsius.

In Dry mode, when temperature is 16°C or 61°F, continuously press "-" button twice to decrease temperature to 12°C or 54°F (when save function is activated, the temperature in Dry mode can't be adjusted to 12°C or 54°F).

When the control method under Dry mode is humidity control, press "+" or "-" button to adjust the set humidity at 5% intervals. The humidity setting range is 45%~75%, and the default value is 65%. The humidity control method under Dry mode can only be set for the unit with this function. Please refer to 4.2.3 Parameter Setting for the setting method.

### NOTES:

- ① Only when the wired controller controls Atlas indoor units, can the setting temperature be adjusted by pressing "+" or "-" under Auto mode.
- (2) When Absence function is activated, the setting temperature \_ cannot be adjusted by pressing "+" or "-".
- ③ When the wired controller is connected with a Fresh Air Indoor Unit, fresh air indoor unit code "FAP" will be displayed as shown below. Setting temperature won't be displayed and can't be adjusted via "+" or "-" button. The air outlet temperature in cooling or heating can only be set in the parameter setting status.

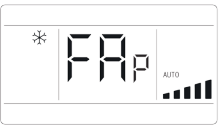

### 5.4 Fan Setting

(1) Under On status, pressing "FAN" button can set fan speed circularly as:

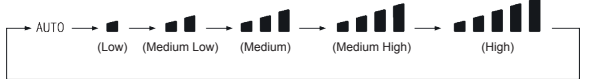

(2) Turbo function setting

In unit on status, press "FUNCTION" button to switch to Turbo function with Turbo function icon "TURB0" blinking, and then press "ENTER" button to start or cancel Turbo function.

When Turbo function is activated, Turbo function icon "\_\_\_\_\_" will be bright.

#### NOTES:

① Under Dry mode, fan speed is low and can't be adjusted.

- ② When the wired controller is connected with a Fresh Air Indoor Unit, fan speed of indoor unit will be high fan speed only. Fan speed of indoor unit can't be adjusted via "FAN" button.
- ③ If indoor unit's fan speed is set auto, indoor unit will change fan speed automatically according to room temperature in order to make the room temperature more stable and comfortable.

#### 5.5 Timer Setting

The wired controller is equipped with two kinds of timer: general timer and clock timer. General timer is factory defaulted setting. Please refer to 4.2.3 Parameter Setting for the timer setting way.

#### 5.5.1 General Timer

Unit On/Off after a desired hour can be set through general timer.

Set Timer: when timer is not set, press "TIMER" button to enter timer setting and "HOUR" icon is blinking. Press "+" or "-" button to adjust timer time. Press "TIMER" button to save the setting and then exit setting.

Cancel Timer: when timer is set, press "TIMER" button to cancel it.

Timer setting range: 0.5~24h. Press "+" or "-" button to increase or decrease timer time by 0.5h; hold "+" or "-" button to increase or decrease timer time by 0.5h every 0.3s.

5.5.2 Clock Setting

Clock display: when the timer setting way is clock timer, timer zone displays system clock in unit On and Off status. The clock can be set at this time.

Clock setting: long press "TIMER" button for 5s to enter clock setting. Press"+" or "-" button to increase or decrease clock time by 1min; hold "+" or "-" button for 5s to increase or decrease clock time by 10min; hold "+" or "-" button for 10s to increase or decrease clock time by 60min. Press "ENTER" button or "TIMER" button to save the setting and then exit setting.

**NOTE:** It is not applicable to partial units.

5.5.3 Clock Timer

Unit On/Off at a certain time can be set through clock timer.

Set Timer:

- (1) Press "TIMER" button to enter timer on setting and the "ON" icon is blinking.
- (2) Press "+" or "-" button to adjust unit On time. Press "ENTER" button to finish setting.
- (3) Before pressing "ENTER" button, pressing "TIMER" button can save unit On time and then switch to unit Off time setting with "OFF" icon blinking.
- (4) Press "+" or "-" button to adjust unit Off time. Press "ENTER" button to finish setting.

Cancel Timer:

Press "TIMER" button to enter timer setting; press "TIMER" button again to switch to the setting of unit ON time or unit Off time; press "ENTER" button to cancel timer.

Press "+" or "-" button to increase or decrease timer time by 1min; hold "+" or "-" button for 5s to increase or decrease timer time by 10min; hold "+" or "-" button for 10s to increase or decrease 60min.

Clock Timer setting is as shown in fig. 5.3:

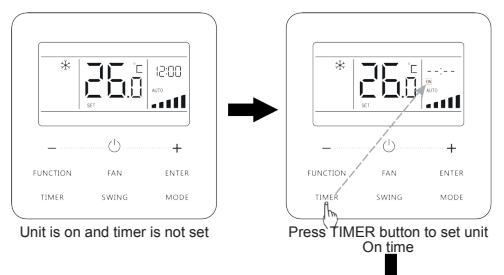

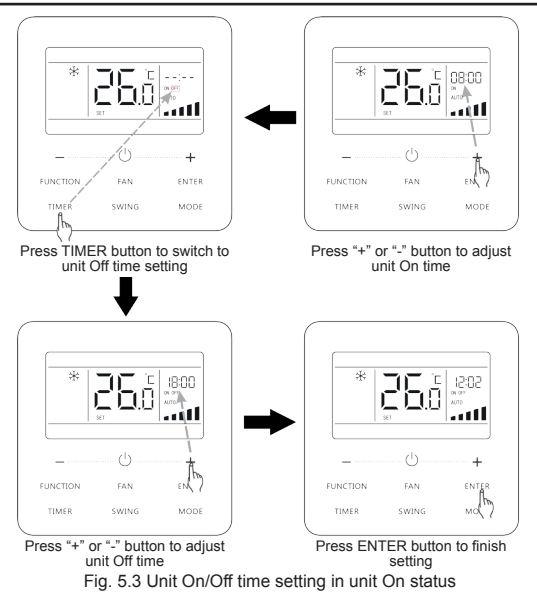

NOTE: It is not applicable to partial units.

### 5.6 Swing Setting

In unit on status, up & down swing function and left & right swing function can be set.

(1) Up & down swing function

Up & down swing function has two modes: simple swing mode and fixed-angle swing mode. In unit off status, press "SWING" button and "+" button together for 5 seconds to switch between simple swing mode and fixed-angle swing mode. Up & down swing icon "夷" will blink during switching.

- 1) When simple swing mode is set in unit on status, press "SWING" button to start or stop up & down swing.
- 2) When fixed-angle swing mode is set in unit on status, press "SWING" button to adjust swing angle circularly as below:

$$[ \leftarrow (closed) \rightarrow \boxed{2} \rightarrow \boxed{} \rightarrow \boxed{} \rightarrow \boxed{} \rightarrow - ] \rightarrow - ] \rightarrow \boxed{} \rightarrow \boxed{} \rightarrow \boxed{2} \rightarrow \boxed{2} \rightarrow$$

(2) Left & right swing function\*:

In unit on status, press "FUNCTION" button to switch to left & right swing function with left & right swing icon """ blinking, and then press "ENTER" button to start or cancel left & right swing. When left & right swing is activated, left & right swing icon """ will be bright.

#### 5.7 Quiet Setting

Quiet Function: decrease the noise of indoor unit and achieve the quiet effect. Quiet function has two modes: Quiet mode and Auto Quiet mode. It is available only in Auto, Cooling, Dry, Fan, Heating, 3D heating, Space heating mode.

Turn on Quiet Function: press "FUNCTION" button to turn to Quiet function and then Quiet icon " $\bigcirc$ " or auto quiet icon " $\bigcirc$ " is blinking. At this moment, press "+" or "-" button to switch between quiet and auto quiet, and then press "ENTER" button to activate.

Turn off Quiet Function: press "FUNCTION" button to turn to Quiet function and then press "ENTER" button to cancel Quiet function.

#### NOTES:

- ① When Quiet function is enabled, indoor unit will operate at quiet fan speed. Fan speed is lowered so as to reduce the noise of indoor fan motor.
- ② When Auto Quiet function is enabled, indoor unit will change fan speed automatically according to room temperature. After room temperature reaches a set point, unit will operate at quiet fan speed.

### 5.8 Sleep Setting

Sleep Function: in this mode, the unit will operate according to the preset sleep curve to provide comfortable sleep environment.

Turn on/off Sleep Function: in unit On status, press "FUNCTION" button to switch to Sleep function and the Sleep icon "()" will blink. Press "ENTER" button to turn on this function.

When Sleep function is activated, "(C" icon is bright and quiet or auto quiet mode is also activated.

Under Auto, Fan or Floor Heating mode, the Sleep function is not available.

### 5.9 Air Setting\*

Air Function: Adjust the amount of indoor fresh air to improve air quality and keep indoor air fresh.

Turn on Air Function: When unit is on or off, press "FUNCTION" button and select Air. "<br/>
""" icon will blink and the unit enters into Air setting. Temperature zone shows the level of Air setting, which can be adjusted by pressing "+" or "-" button. The adjustment range is 1~10. Press "ENTER" button to turn on Air function.

Turn off Air Function: When Air function is on, press "FUNCTION" button to select Air, then press "ENTER" button to cancel this setting. **NOTES:** 

- ① Air function is only effective for units with air function and fresh air motorized air valve (abbr. fresh air valve).
- ② The following table indicates the opening time of fresh air valve per unit of time (60 min) corresponding to the level of Air setting. Opening time of fresh air valve is the initial N minutes per unit of time. Example: The level of Air setting is set to 1, then unit starts timing and fresh air valve is open. 6 minutes later, fresh air valve is closed and unit keeps running. After timing for 60 minutes, unit restarts timing and fresh air valve is closed and the cycle repeats.

| Level of Air setting                                                                                                    | 1        | 2         | 3         | 4         | 5         | 6         | 7         | 8         | 9         | 10        |
|----------------------------------------------------------------------------------------------------|----------|-----------|-----------|-----------|-----------|-----------|-----------|-----------|-----------|-----------|
| Opening<br>time of fresh<br>air valve                                                                                      | 60<br>/6 | 60<br>/12 | 60<br>/18 | 60<br>/24 | 60<br>/30 | 60<br>/36 | 60<br>/42 | 60<br>/48 | 60<br>/54 | Always on |
| NOTE: time indicated in the table: unit's operating time (min) / opening time of fresh air valve per operating time (min). |          |           |           |           |           |           |           |           |           |           |

#### 5.10 Save Setting

Save Function: Air conditioner can be operated in small temperature range by setting the minimum temperature under Cooling and Dry modes and setting maximum temperature under Heating, 3D Heating and Space Heating modes. Thus, energy saving can be realized.

Start up Save function for Cooling: When the unit is off, simultaneously press "TIMER" and "+" buttons for 5s, the buzzer will give out a sound and then unit will enter into Save setting mode. "()" icon is blinking. Mode icon is on. Press "MODE" button to switch to Cooling or Dry mode. Press "+" or "-" button to adjust the temperature limit for Save function; press "ENTER" button to start up Save function.

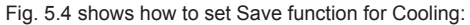

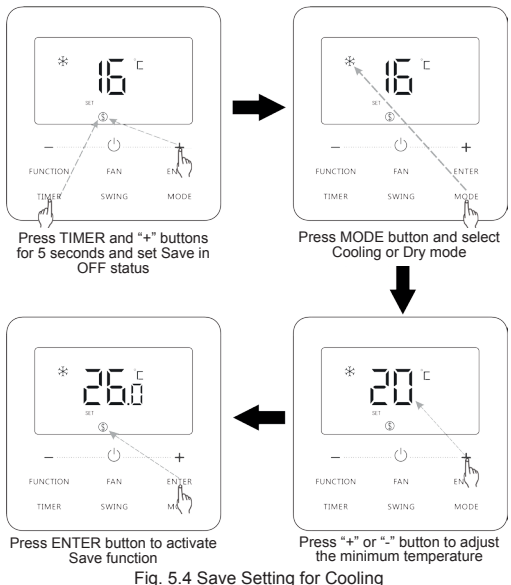

Start up Save function for Heating: When the unit is off, simultaneously press "TIMER" and "+" buttons for 5s, the buzzer will give out a sound and then unit will enter into Save setting mode. " " icon is blinking. Mode icon is on. Press "MODE" button to switch to Heating or 3D Heating or Space Heating mode. Press "+" or "-" button to adjust the temperature limit for Save function. Press "ENTER" button to start up Save function.

After starting up save function, it will display "()" icon for all modes under on and off status.

Cancel save function:

When the unit is off, press "TIMER" and "+" buttons for 5s to enter into save setting, press "ENTER" button to cancel Save function of all modes.

#### NOTE:

When the Save function is turned on and then set temperature exceeds the limit value for Save function, "(f)" icon blinks three times and then buzzer will give out two sounds successively.

#### 5.11 Filter Clean Reminder Setting

Filter Clean Reminder Function: Unit will remember its own operating time. When the setting time is up, this function will remind you to clean the filer. A dirty filter will result in bad heating and cooling performance, abnormal protection, bacteria gathering, etc.

Turn on Filter Clean Reminder Function: When unit is on, press "FUNCTION" button and select Filter Clean Reminder. "()" icon will blink. Press "+" or "-" button to adjust the cleaning level, of which the range is 00, 10-39. Press "ENTER" to turn on this function. Turn off Filter Clean Reminder Function: When unit is on and this function has been turned on, press "FUNCTION" button and select Clean. Then "()" icon will blink. Set the cleaning level as 00 and press "ENTER" function to cancel this setting.

When Filter Clean Reminder time is up, """ icon will light up to remind you to clean the filter. There are two ways to cancel filter clean reminding:

- Press "
   "button twice within one second to cancel reminding and it will retime according to the original cleaning level.
- (2) Press "FUNCTION" button to turn to Filter Clean Reminder Function, then press "ENTER" to cancel reminding, and it will retime according to the original cleaning level. The clean reminding can be cancel only when you didn't reset the cleaning level under the setting of Filter Clean Reminder Function.

#### NOTE:

Description on cleaning level: When setting the Filter Clean Reminder Function, timer zone will display 2 digits, of which the former indicates the pollution degree of operating place and the latter indicates the operating time of indoor unit. There are 4 types of situations:

| Cleaning<br>Level   | Description of Levels                                                                                                    |  |  |
|---------------------|----------------------------------------------------------------------------------------------------|--|--|
| Turn off Clean      | Timer zone shows 00.                                                                                                    |  |  |
| Slight<br>Pollution | The former digit shows 1 while the latter one shows 0, which indicates the accumulating operating time is 5500 hours. Each time the latter digit increases 1, the operating time increases 500 hours. When it reaches 9, it means the operating time is 10000 hours. |  |  |
| Medium<br>Pollution | The former digit shows 2 while the latter one shows 0, which indicates the accumulating operating time is 1400 hours. Each time the latter digit increases 1, the operating time increases 400 hours. When it reaches 9, it means the operating time is 5000 hours.  |  |  |
| Heavy<br>Pollution  | The former digit shows 3 while the latter one shows 0, which indicates the accumulating operating time is 100 hours. Each time the latter digit increases 1, the operating time increases 100 hours. When it reaches 9, it means the operating time is 1000 hours.   |  |  |

### 5.12 X-FAN Setting

X-fan Function: If unit is turned off under Cooling or Dry mode, the evaporator of indoor unit will be dried off automatically to prevent bacteria and mould from gathering.

Under Cooling or Dry mode, press "FUNCTION" button to select X-fan. "<u>{}</u>" icon will blink. Then press "ENTER" button to turn on/off this function.

### 5.13 Health Setting\*

Health Function: Control the air purification module which can purify air. This function cannot be used under Floor Heating mode.

When unit is on, press "FUNCTION" button to select Health. "\$" icon will blink. Then press "ENTER" button to turn on/off this function.

#### 5.14 I-DEMAND Setting\*

I-DEMAND Function: The unit will operate in the SE mode to save energy. I-DEMAND function can be only be used under cooling mode.

Under Cooling mode, press "FUNCTION" button to select I-DEMAND. """ will blink. Then press "ENTER" button to turn on/ off this function.

**NOTE:** It is only applicable to Atlas unit.

#### 5.15 Absence Setting

Absence Function: This is used to maintain indoor temperature so that unit can realize fast heating after it is turned on. This function can only be used under Heating mode.

Under Heating mode, press "FUNCTION" button to select Absence. "
"
" icon will blink. Then press "ENTER" button to turn on/ off this function.

#### 5.16 Remote Shield Function

Remote Shield Function: Remote monitor or central controller can disable the relevant functions of wired controller so as to realize the function of remote control.

When the remote monitor or central controller activates Remote Shield on the wired controller, "" icon will show. If user wants to control through the wired controller, "" icon will blink to remind that these controls are disabled.

### 5.17 Child Lock Function

When unit is turned on normally or turned off, pressing "+" and "-" button together for 5 seconds will turn on Child Lock function. ":" will show on the display. Pressing "+" and "-" together again for 5 seconds to turn off this function.

All the other buttons will be disabled when Child Lock function is on.

#### 5.18 Gate-Control Function

When there is Gate-control System, user can insert a card to turn on the unit or pull off a card to turn off the unit. When the card is re-inserted, the unit will recover the operation as state in memory. When the card is pulled off (or improperly inserted), "D" icon will show, neither remote control nor operation of wired controller will be effective and icon "D" will be flickering.

**NOTE:** This model cannot be connected with gate control system on its own because it cannot detect gate control signal directly. To realize gate control display and gate control function, it has to be used with wired controller that includes gate control signal detecting function (used as master and salve wired controller).

### 5.19 Inquiry of Indoor Temperature with One Button

In the homepage, hold "ENTER" button for 5 seconds, and the wired controller will display the indoor temperature for 5 seconds. Within the 5 seconds, it can quit displaying the indoor temperature immediately and be responded to the instructions as usual after pressing any buttons.

#### 5.20 Auto Clean Function

In the homepage, hold "MODE" and "TIMER" buttons for 5 seconds to turn on or turn off Auto Clean function. When Auto Clean function is turned on while the unit has not entered into the Auto Clean mode, "(-)" icon is always on; when the unit has entered into the Auto Clean mode, "(-)" will be flickering and timer zone will display the remaining time of Auto Clean mode.

Press "(')" button to exit the Auto Clean mode, "(',)" icon will be off when the unit has exited the Auto Clean mode. All other buttons will not be activate when "(',)" icon is always on or flickering.

Fig. 5.5 shows how to turn on Auto Clean function:

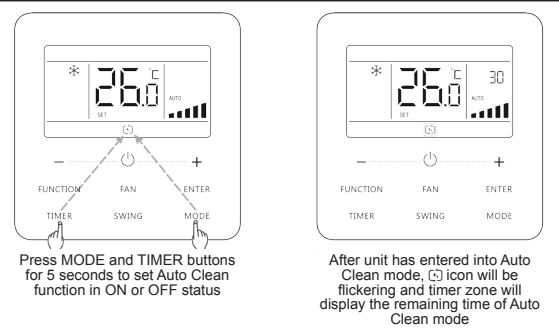

Fig. 5.5 Turn on Auto Clean function

#### NOTES:

- This function is only applicable to the unit with Auto Clean function.
- (2) When the unit is faulty, Auto Clean function cannot be turned on.
- ③ During Auto Clean function is on, there will be phenomenon, such as frosting of evaporator of indoor unit, sound of liquid flow, and fluctuation of indoor temperature and humidity, which affects the comfort. Auto Clean function is recommended to be used when there are no people in the room. In order to ensure the cleaning effect, it is recommended to turn on Auto Clean function every three months.

- ④ The auto clean effect will be weakened if indoor environment humidity is low.
- ⑤ It is recommended to use Auto Clean function at the outdoor ambient temperature of 10°C~40°C. Otherwise, Auto Clean function will exit in advance, which is the normal phenomenon.
- ⑥ When an indoor unit in VRF system has entered into the Auto Clean mode, all other units in the system will operate under the auto clean mode.
- ⑦ When the wired controller controls Atlas unit, Auto Clean function can only be turned on under OFF status and timer zone do not display the remaining time of the Auto Clean mode.

### 5.21 WiFi Function Setting

"DAITSU+"AppcanbeusedtocontrolwiredcontrollerACCD\_WC6. Please scan the QR code or search "DAITSU+" in the application market to download and install it. When "DAITSU+" App is installed, register the account and add the device to achieve long-distance control and LAN control of Daitsu smart home appliances.

APP can only set some common functions of wired controller: ON/OFF, mode, set temperature, FAN speed, etc.

When using the APP for the first time, please reset the WiFi function of wired controller (reset WiFi to ex-factory setting): when the unit is off, hold "FUNCTION" and "FAN" buttons for 5 seconds in the homepage; when the temperature display area displays "oC" for 5 seconds, it indicates that the current reset is valid. Then add the device in APP.

### NOTES:

- (1) This function is only applicable to wired controller ACCD\_WC6.
- ② If the device is offline or router's name and password have been changed, please reset WiFi and add the device again.
- ③ WiFi networking performance is related to the distance between the wired controller and the router and the obstacles between them. During the installation process, the distance between the wired controller and the router should be as close as possible, and the obstacles should be as little as possible. If the WiFi signal is not good, use the WiFi signal enhanced router. The specific situation depends on the actual installation.

④ For more information, please refer to "Help" in App.

### 6 Error Display

When there occurs any error during operation, the temperature display zone on the wired controller will show error codes. If several errors happen at the same time, error codes will show on the display repeatedly.

**O** NOTE: If error occurs, please turn off the unit and send for professionals to repair.

Fig. 6.1 is the display of Outdoor Unit High Pressure Protection

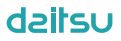

when unit is on.

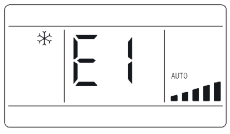

Fig. 6.1 Display of Outdoor Unit High Pressure Protection

### 6.1 Table of Display Codes for VRF unit

6.1.1 Table of Error Codes for Outdoor Unit

| Error<br>Code | Content                                                     | Error<br>Code | Content                                    |
|---------------|-------------------------------------------------------------|---------------|--------------------------------------------|
| E0            | Outdoor Unit Error                                          | 19            | System Pressure Under-<br>Ratio Protection |
| E1            | High Pressure Protection                                    | JA            | Protection of Abnormal<br>Pressure         |
| E2            | Discharge Low<br>Temperature Protection                     | JC            | Protection of Water Flow<br>Switch         |
| E3            | Low Pressure Protection                                     | JL            | Protection of Low High-<br>pressure        |
| E4            | Excess Discharge<br>Temperature Protection of<br>Compressor | JE            | Oil Return Pipe is Blocked                 |
| Ed            | Low Temperature Protec-<br>tion of Driver Module            | JF            | Oil Return Pipe is Leaking                 |

| Error<br>Code | Content                                                                 | Error<br>Code | Content                                                 |
|---------------|-------------------------------------------------------------------------|---------------|---------------------------------------------------------|
| F0            | Bad Performance of the<br>Outdoor Mainboard                             | JJ            | Low Water-in Temperature<br>Protection                  |
| F1            | High Pressure Sensor<br>Error                                           | b1            | Outdoor Ambient<br>Temperature Sensor Error             |
| F2            | Inlet Tube Temperature<br>Sensor Error of Plate<br>Type Heat Exchanger  | b2            | Defrosting Temperature<br>Sensor 1 Error                |
| F3            | Low Pressure Sensor<br>Error                                            | b3            | Defrosting Temperature<br>Sensor 2 Error                |
| F4            | Outlet Tube Temperature<br>Sensor Error of Plate<br>Type Heat Exchanger | b4            | Subcooler Liquid-out<br>Temperature Sensor Error        |
| F5            | Compressor 1 Discharge<br>Temperature Sensor Error                      | b5            | Subcooler Gas-out<br>Temperature Sensor Error           |
| F6            | Compressor 2 Discharge<br>Temperature Sensor Error                      | b6            | Gas-liquid Separator Inlet<br>Temperature Sensor Error  |
| F7            | Compressor 3 Discharge<br>Temperature Sensor Error                      | b7            | Gas-liquid Separator Outlet<br>Temperature Sensor Error |
| F8            | Compressor 4 Discharge<br>Temperature Sensor Error                      | b8            | Outdoor Humidity Sensor<br>Error                        |
| F9            | Compressor 5 Discharge<br>Temperature Sensor Error                      | b9            | Heat Exchanger Gas-out<br>Temperature Sensor Error      |
| FA            | Compressor 6 Discharge<br>Temperature Sensor Error                      | bA            | Oil-return Temperature<br>Sensor Error                  |

| Error<br>Code | Content                                                   | Error<br>Code | Content                                                         |
|---------------|-----------------------------------------------------------|---------------|-----------------------------------------------------------------|
| FC            | Compressor 2 Current<br>Sensor Error                      | bH            | System Clock Malfunction                                        |
| FL            | Compressor 3 Current<br>Sensor Error                      | bE            | Malfunction of Entry Tube<br>Temperature Sensor of<br>Condenser |
| FE            | Compressor 4 Current<br>Sensor Error                      | bF            | Malfunction of Exit Tube<br>Temperature Sensor of<br>Condenser  |
| FF            | Compressor 5 Current<br>Sensor Error                      | bJ            | High and Low Pressure<br>Sensors are Connected<br>Inversely     |
| FJ            | Compressor 6 Current<br>Sensor Error                      | bP            | Oil-return 2 Temperature<br>Sensor Error                        |
| FP            | Malfunction of DC motor                                   | bU            | Oil-return 3 Temperature<br>Sensor Error                        |
| FU            | Compressor 1 Top<br>Temperature Sensor Error              | bb            | Oil-return 4 Temperature<br>Sensor Error                        |
| Fb            | Compressor 2 Top<br>Temperature Sensor Error              | bd            | Air-in Temperature Sensor<br>Error of Subcooler                 |
| Fd            | Mode Exchanger Outlet<br>Pipe Temperature Sensor<br>Error | bn            | Liquid-in Temperature<br>Sensor Error of Subcooler              |
| Fn            | Mode Exchanger Inlet<br>Pipe Temperature Sensor<br>Error  | by            | Water-out Temperature<br>Sensor Error                           |

| Error<br>Code | Content                                  | Error<br>Code | Content                                              |
|---------------|------------------------------------------|---------------|------------------------------------------------------|
| Fy            | Water-in Temperature<br>Sensor Error     | P0            | Compressor Drive Board<br>Error                      |
| J1            | Compressor 1<br>Over-current Protection  | P1            | Compressor Drive Board<br>Malfunction                |
| J2            | Compressor 2<br>Over-current Protection  | P2            | Protection of Compressor<br>Drive Board Power Supply |
| J3            | Compressor 3<br>Over-current Protection  | P3            | Protection of Compressor<br>Drive Board Module Reset |
| J4            | Compressor 4<br>Over-current Protection  | H0            | Error of Fan Drive Board                             |
| J5            | Compressor 5<br>Over-current Protection  | H1            | Malfunction of Fan Drive<br>Board                    |
| J6            | Compressor 6<br>Over-current Protection  | H2            | Protection of Fan Drive<br>Board Power Supply        |
| J7            | 4-way Valve Blow-by<br>Protection        | GH            | PV DC/DC Protection                                  |
| J8            | System Pressure<br>Over-Ratio Protection | _             | _                                                    |

### 6.1.2 Table of Error Codes for Indoor Unit

| Error<br>Code | Content               | Error<br>Code | Content                                  |
|---------------|-----------------------|---------------|------------------------------------------|
| L0            | Indoor Unit Error     | dL            | Outlet Air Temperature<br>Sensor Error   |
| L1            | Indoor Fan Protection | dE            | Indoor Unit CO <sub>2</sub> Sensor Error |

| Error<br>Code | Content                                                 | Error<br>Code | Content                                       |
|---------------|---------------------------------------------------------|---------------|-----------------------------------------------|
| L2            | E-heater Protection                                     | db            | Special Code: Field<br>Debugging Code         |
| L3            | Water Full Protection                                   | dn            | Swing Assembly Error                          |
| L4            | Wired Controller Power<br>Supply Error                  | dy            | Water Temperature Sensor<br>Error             |
| L5            | Anti-Frosting Protection                                | y1            | Inlet Pipe Temperature<br>Sensor 2 Error      |
| L6            | Mode Conflict                                           | y2            | Outlet Pipe Temperature<br>Sensor 2 Error     |
| L7            | No Master Indoor Unit<br>Error                          | у3            | Middle Tube Temperature<br>Sensor 2 Error     |
| L8            | Power Insufficiency<br>Protection                       | у7            | Fresh Air Inflow<br>Temperature Sensor Error  |
| L9            | Quantity Of Group Control<br>Indoor Units Setting Error | y8            | Indoor Air Box Sensor Error                   |
| LA            | Indoor Units<br>Incompatibility Error                   | y9            | Outdoor Air Box Sensor<br>Error               |
| LH            | Low Air Quanlity Warning                                | yА            | IFD error                                     |
| LC            | Outdoor-Indoor<br>Incompatibility Error                 | уH            | Fresh Air-out Sensor Error                    |
| LF            | Shunt Valve Setting Error                               | уC            | Air-return Inlet Sensor Error                 |
| LJ            | Wrong Setting of Function<br>DIP Switch                 | уL            | Air-return Outlet<br>Temperature Sensor Error |
| LP            | Zero-crossing Malfunction<br>of PG Motor                | уE            | High Liquid Level Switch<br>Error             |

| Error<br>Code | Content                                                                                    | Error<br>Code | Content                                         |
|---------------|--------------------------------------------------------------------------------------------|---------------|-------------------------------------------------|
| LU            | Inconsistent Branch of<br>Group-controlled Indoor<br>Units in Heat Recovery<br>System      | уF            | Low Liquid Level Switch<br>Error                |
| Lb            | Inconsistency of Group-<br>controlled Indoor Units in<br>Reheat Dehumidification<br>System | o0            | Motor Drive Error                               |
| Ld            | Indoor Fan 2 Error                                                                         | 01            | Low Voltage of IDU Bus Bar                      |
| Ln            | Lift Panel Return Air<br>Frame Reset Exception                                             | o2            | High Voltage of IDU Bus Bar                     |
| d1            | Indoor Unit PC-Board<br>Error                                                              | o3            | IDU IPM Module Protection                       |
| d3            | Ambient Temperature<br>Sensor Error                                                        | 04            | IDU Startup Failure                             |
| d4            | Inlet Pipe Temperature<br>Sensor Error                                                     | 05            | IDU Overcurrent Protection                      |
| d5            | Malfunction of Middle<br>Tube Temperature Sensor                                           | 06            | IDU Current Detective<br>Electric Circuit Error |
| d6            | Outlet Pipe Temperature<br>Sensor Error                                                    | 07            | IDU Losing Step Protection                      |
| d7            | Humidity Sensor Error                                                                      | 08            | IDU Driver Communication<br>Error               |
| d8            | Water Temperature<br>Abnormality                                                           | 09            | Communication Error of IDU<br>Master Controller |

| Error<br>Code | Content                               | Error<br>Code | Content                                |
|---------------|---------------------------------------|---------------|----------------------------------------|
| d9            | Jumper Cap Error                      | οA            | High Temperature of IDU<br>Module      |
| dA            | Indoor Unit Hardware<br>Address Error | oC            | IDU Charging Circuit Error             |
| dH            | Wired Controller<br>PC-Board Error    | ob            | Temperature Sensor Error of IDU Module |
| dC            | Capacity DIP Switch<br>Setting Error  | _             | —                                      |

### 6.1.3 Table of Debugging Codes

| Error<br>Code | Content                                                   | Error<br>Code | Content                                                                                                    |
|---------------|-----------------------------------------------------------|---------------|----------------------------------------------------------------------------------------------------|
| U2            | Outdoor Unit Capacity<br>Code/Jumper Cap Setting<br>Error | C0            | Communication between<br>indoor unit and outdoor unit<br>and the communication be-<br>tween indoor unit and wired<br>controller have malfunction |
| U3            | Phase Sequence Protec-<br>tion of Power Supply            | C1            | Communication error of<br>expansion board                                                                                                    |
| U4            | Protection of Lack of Refrigerant                         | C2            | Communication error<br>between master control and<br>inverter compressor drive                                                                   |
| U5            | Wrong Address of<br>Compressor Drive Board                | C3            | Communication error<br>between master control and<br>inverter fan motor drive                                                                    |

| Error<br>Code | Content                                                                 | Error<br>Code | Content                                                            |
|---------------|-------------------------------------------------------------------------|---------------|--------------------------------------------------------------------|
| U6            | Valve Abnormal Alarm                                                    | C4            | Error of Lack of Indoor Unit                                       |
| U7            | Grid DRED0 Response<br>Protection                                       | C5            | Alarm of Indoor Unit Project<br>Number Collision                   |
| U8            | Indoor Unit Tube<br>Malfunction                                         | C6            | Alarm of Wrong Number of<br>Outdoor Unit                           |
| U9            | Outdoor Unit Tube<br>Malfunction                                        | C7            | Mode Exchanger<br>Communication Error                              |
| UA            | Overvoltage Protection<br>of DC Bus Bar in Power<br>Grid Side           | СН            | Rated capacity is too high                                         |
| UH            | Under voltage Protection<br>of DC Bus Bar in Power<br>Grid Side         | сс            | No master control unit error                                       |
| UC            | Master indoor unit is<br>successfully set                               | CL            | Rated capacity is too low                                          |
| UL            | Emergency Operation<br>DIP switch setting of the<br>compressor is wrong | CE            | Communication Failure<br>Between Mode Exchanger<br>and Indoor Unit |
| UE            | Refrigerant Charging is<br>ineffective                                  | CF            | Error of Multiple Master<br>Indoor Unit                            |
| UF            | Indoor Unit Identification<br>Error of Mode Exchanger                   | CJ            | System addresses is<br>incompatible                                |
| UJ            | PV module F0 protection                                                 | СР            | Error of Multiple Master<br>Wired Controller                       |

| Error<br>Code | Content                                                                                 | Error<br>Code | Content                                                             |
|---------------|-----------------------------------------------------------------------------------------|---------------|---------------------------------------------------------------------|
| UP            | Protection shutdown error of thermal storage module                                     | CU            | Communication Error<br>between Indoor Unit and<br>Remote Receiver   |
| υυ            | Electronic expansion<br>valve leak error of thermal<br>storage module                   | Cb            | Outflow of Units IP Address                                         |
| Ub            | Protection without<br>shutdown error of thermal<br>storage module                       | Cd            | Communication Failure<br>Between Mode Exchanger<br>and Outdoor Unit |
| Ud            | Grid-connection driver<br>board error                                                   | Cn            | Indoor and Outdoor Network<br>Error of Mode Exchanger               |
| Un            | Communication error<br>between grid-connection<br>driver board and master<br>controller | Су            | Communication Error of No<br>Master in Mode Exchanger               |
| Uy            | PV module overheating<br>protection                                                     | _             | _                                                                   |

### 6.1.4 Table of Status Codes

| Error<br>Code | Content                                      | Error<br>Code | Content               |
|---------------|----------------------------------------------|---------------|-----------------------|
| A0            | Unit is waiting for<br>debugging             | Ay            | Shielding status      |
| A1            | Check the compressor<br>operation parameters | n3            | Compulsory defrosting |

| Error<br>Code | Content                            | Error<br>Code | Content                                                   |
|---------------|------------------------------------|---------------|-----------------------------------------------------------|
| A2            | After-sales Refrigerant<br>Reclaim | q5            | Setting of ordinary units and<br>high sensible heat units |
| A3            | Defrosting                         | q7            | Select degree Celsius or<br>Fahrenheit                    |
| A4            | Oil return                         | q8            | Discharge low temperature protection revision value b     |
| A5            | Online Testing                     | q9            | Setting of defrosting mode                                |
| A8            | Vacuum-pumping Mode                | qL            | Setting of static pressure                                |
| A9            | Operate in Setback<br>Function     | qE            | EVI Operating Mode                                        |
| АН            | Heating                            | qF            | System compulsory cooling mode                            |
| AC            | Cooling                            | qP            | PV GMV Unit export area<br>setting                        |
| AF            | Fan                                | qU            | Grid voltage system<br>configuration                      |
| AJ            | Filter Clean Reminder              | qb            | Anti-condensation<br>temperature setting                  |
| AU            | Remote Urgent Stop                 | qd            | Setting of target degree of<br>super-cooling of ODU       |
| Ab            | Emergency Stop                     | qn            | PV grid-connected settings                                |
| Ad            | Operation Restriction              | qy            | Working mode of<br>compressor heating belt                |
| An            | Lock status                        | _             | —                                                         |

# 6.2 Table of Display Codes for Atlas unit 6.2.1 Table of Error Codes of Outdoor Unit

| Error<br>Code | Content                                                  | Error<br>Code | Content                                             |
|---------------|----------------------------------------------------------|---------------|-----------------------------------------------------|
| E4            | Discharge Protection                                     | LA            | Outdoor Fan 2 Error                                 |
| H4            | Overload Protection                                      | L3            | Outdoor Fan 1 Error                                 |
| PA            | ODU AC Current<br>Protection                             | E3            | System Low Pressure<br>Protection                   |
| H5            | Module Current<br>Protection                             | E1            | System High Pressure<br>Protection                  |
| P8            | Module Temperature<br>Protection                         | U3            | DC Bus Voltage Drop Error                           |
| E2            | Freeze Protection                                        | U5            | Current Detecting Error of<br>Complete Unit         |
| L9            | High Power Protection                                    | PU            | Capacitor Charging Error                            |
| U2            | Compressor Phase Loss/<br>Phase Reversal/Out of<br>Phase | U1            | Compressor Phase Current<br>Circuit Detecting Error |
| HC            | PFC Overcurrent Error                                    | H7            | Compressor<br>Non-synchronism                       |
| PH            | High Voltage Protection of<br>DC Bus                     | HE            | Compressor<br>Demagnetization Protection            |
| PL            | Low Voltage Protection of<br>DC Bus                      | LE            | Compressor Stalling                                 |
| Lc            | Startup Failure                                          | P6            | Drive Board Communication<br>Error                  |

| Error<br>Code | Content                                                                                                    | Error<br>Code | Content                                                                                                    |
|---------------|----------------------------------------------------------------------------------------------------|---------------|----------------------------------------------------------------------------------------------------|
| P0            | Drive Module Reset                                                                                                  | P5            | Overcurrent of Compressor<br>Phase Current                                                                                           |
| LF            | Overspeed                                                                                                    | PP            | DC Input Voltage Error                                                                                                    |
| C8            | Compressor DIP Switch/<br>Jumper Cap Error                                                                          | Uo            | Abnormal Outdoor Ambient<br>Temperature (heating at too<br>high ambient temperature or<br>cooling at too low ambient<br>temperature) |
| PF            | Drive Board Ambient<br>Temperature Sensor Error                                                                     | b5            | Liquid Valve Temperature<br>Sensor Error                                                                                             |
| P9            | AC Contactor Protection                                                                                             | b7            | Gas Valve Temperature<br>Sensor Error                                                                                                |
| PE            | Temperature Shifting<br>Protection                                                                                  | A5            | Outdoor Condenser Inlet<br>Pipe Temperature Sensor<br>Error                                                                          |
| Pd            | Sensor Connection<br>Protection (current sensor<br>hasn't been connected to<br>corresponding U phase or<br>V phase) | A7            | Outdoor Condenser Outlet<br>Pipe Temperature Sensor<br>Error                                                                         |
| e3            | Low Pressure Sensor<br>Error                                                                                        | A4            | Refrigerant Temperature<br>Sensor Error                                                                                              |
| C7            | Outdoor Pipe Middle<br>Sensor Error                                                                                 | A3            | ODU Refrigerant Heater<br>Failure                                                                                                    |
| E1            | High Pressure Switch 2<br>Error                                                                                     | A2            | ODU Refrigerant Heater<br>Relay Adhesion Error                                                                                       |

| Error<br>Code | Content                                        | Error<br>Code | Content                                                           |
|---------------|------------------------------------------------|---------------|-------------------------------------------------------------------|
| C9            | Compressor Drive<br>Storage Chip Error         | E6            | Communication Error<br>between ODU and IDU                        |
| Ad            | Outdoor Fan Out-of-<br>phase Protection        | C4            | ODU Jumper Cap Error                                              |
| AE            | Outdoor Fan Current<br>Detecting Circuit Error | dJ            | AC Phase Sequence<br>Protection (phase loss or<br>phase reversal) |
| Ac            | Outdoor Fan Startup<br>Failure                 | e1            | High Pressure Sensor Error                                        |
| AJ            | Outdoor Fan Non-<br>synchronism Protection     | UL            | Outdoor Fan Overcurrent<br>Protection                             |
| EL            | Emergency Operation<br>Stop                    | A1            | Outdoor Fan IPM Module<br>Protection                              |
| οE            | Other Error of<br>Compressor                   | C6            | Discharge Temperature<br>Sensor Error                             |
| dc            | Compressor Suction<br>Temperature Sensor Error | C3            | Outdoor Condenser Middle<br>Pipe Temperature Sensor<br>Error      |
| P7            | Module Temperature<br>Sensor Circuit Error     | U7            | 4-way Valve Commutation<br>Error                                  |
| U8            | Zero-crossing Signal<br>Error                  | Cd            | Abnormal Electrical Level of<br>Selected Port                     |
| F3            | Outdoor Ambient<br>Temperature Sensor Error    | _             | _                                                                 |

### 6.2.2 Table of Error Codes of Indoor Unit

| Error<br>Code | Content                                                                                   | Error<br>Code | Content                                                               |
|---------------|-------------------------------------------------------------------------------------------|---------------|-----------------------------------------------------------------------|
| E0            | Indoor Fan Error                                                                          | L1            | Indoor Humidity Sensor<br>Error                                       |
| qA            | Inverter Indoor Fan Drive<br>Current Detecting Circuit<br>Error                           | qC            | Main Control and<br>Inverter Indoor Fan Drive<br>Communication Error  |
| C1            | Indoor Ambient<br>Temperature Sensor Error                                                | qd            | Inverter Indoor Fan Drive<br>Module High Temperature<br>Protection    |
| C2            | Indoor Evaporator Middle<br>Temperature Sensor Error                                      | qE            | Inverter Indoor Fan Drive<br>Module Temperature Sensor<br>Error       |
| E9            | IDU Water Full Protection                                                                 | qF            | Inverter Indoor Fan Drive<br>Storage Chip Error                       |
| CJ            | IDU Jumper Cap Error                                                                      | qH            | Inverter Indoor Fan Drive<br>Charging Circuit Error                   |
| q3            | Inverter Indoor Fan Drive<br>IPM Module Protection                                        | qL            | Inverter Indoor Fan Drive<br>AC Input Voltage Abnormal<br>Protection  |
| q0            | Low Voltage Protection<br>or Voltage Drop Error of<br>Inverter Indoor Fan Drive<br>DC Bus | qo            | Inverter Indoor Fan Drive<br>Electric Box Temperature<br>Sensor Error |
## daitsu

| Error<br>Code | Content                                                           | Error<br>Code | Content                                                            |
|---------------|-------------------------------------------------------------------|---------------|--------------------------------------------------------------------|
| q1            | High Voltage Protection of<br>Inverter Indoor Fan Drive<br>DC Bus | qp            | Inverter Indoor Fan Drive<br>AC Input Zero-crossing<br>Protection  |
| q2            | Inverter Indoor Fan AC<br>Current Protection (input side)         | C0            | Communication Error<br>between Indoor Unit and<br>Wired Controller |
| q4            | Inverter Indoor Fan Drive<br>PFC Protection                       | qb            | Inverter Indoor Fan Non-<br>synchronism Protection                 |
| q5            | Inverter Indoor Fan<br>Startup Failure                            | E3            | Refrigerant Lacking<br>Protection                                  |
| q6            | Inverter Indoor Fan Out-<br>of-phase Protection                   | E7            | Mode Conflict                                                      |
| q7            | Inverter Indoor Fan Drive<br>Module Reset                         | LP            | Mismatch of IDU and ODU<br>Models                                  |
| q8            | Inverter Indoor Fan<br>Overcurrent Protection                     | EE            | Memory Chip Read and<br>Write Error                                |
| q9            | Inverter Indoor Fan Power<br>Protection                           | СР            | Multiple Master Wired<br>Controllers Error                         |
| L4            | Wired Controller Power<br>Supply Circuit Failure                  | L5            | Wired Controller Power<br>Supply Overcurrent<br>Protection         |
| L6            | Group-controlled IDU<br>Quantity Inconsistency                    | L7            | Group-controlled IDU Series<br>Inconsistency                       |

## daitsu

| Error<br>Code | Content                                                                    | Error<br>Code | Content                                      |
|---------------|----------------------------------------------------------------------------|---------------|----------------------------------------------|
| dH            | Wired Controller Circuit<br>Board Error                                    | CE            | Wired Controller<br>Temperature Sensor Error |
| Lb            | Group-controlled IDU<br>Inconsistency of Reheat<br>Dehumidification System | _             | _                                            |

## 6.2.3 Table of Status Codes

| Status<br>Code | Content                    | Status<br>Code | Content               |
|----------------|----------------------------|----------------|-----------------------|
| CL             | Auto clean                 | d1             | DRED operation mode 1 |
| Fo             | Refrigerant recycle mode   | d2             | DRED operation mode 2 |
| H1             | Ordinary defrosting status | d3             | DRED operation mode 3 |

## daitsu

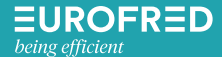

Eurofred S.A. Marqués de Sentmenat 97 08029 Barcelona www.eurofred.es